# How to Manually Claim a Listing on Zillow in 4 Steps

You must have a Zillow account, but you do not need an agent profile to claim a listing.

To do it, sign up for a free account, create an agent profile, and complete the claim form. Here are the four steps to claim a listing on Zillow.

#### 1. Sign Up for a Free Zillow Account

On the Zillow Premier Agent website, click on the "Sign Up" button in the middle of the screen. A window will pop up that asks for your contact details—specifically, your name, email, phone—and if you are an agent or broker. Fill out these details and click "Get started." You will then be forwarded automatically to your Zillow Premier Agent dashboard.

# Become a Zillow Premier Agent today

Get in front of buyers and sellers in the largest online real estate network.

| lá | l am:                                                                                                    |  |  |
|----|----------------------------------------------------------------------------------------------------|--|--|
|    | Select one \$                                                                                                    |  |  |
|    | First and last name                                                                                                    |  |  |
|    | Email                                                                                                    |  |  |
|    | Phone                                                                                                    |  |  |
|    | Get started                                                                                                    |  |  |
|    | or call <b>855-657-6609</b>                                                                                                    |  |  |
|    | We respect your privacy. See our privacy policy.                                                                                                    |  |  |
| E  | By pressing Get started, you agree that Zillow Group may contact you via phone/text about your<br>inquiry, which may involve the use of automated means. You are not required to consent as a |  |  |

condition of purchasing any goods or services. Message/data rates may apply.

#### 2. Create a Zillow Agent Profile

On the dashboard, you will be prompted to fill out your Zillow Premier Agent (ZPA) profile. This is an optional step, but it allows you to be the primary contact agent listed on the property, which ultimately increases your leads. To create your profile, click on the down arrow in the blue menu bar at the top of the screen. Fill out the form that appears with your name, profile photo, background, specialty services, and social media URLs. Click "Submit" to save your profile.

| Inbox Tasks Contacts Adv                               | vertising 🗸 Reporting 🖌 I                                                                              | Listings 🗸                                  | Help 🗸 🔬 🗸                                                                                |
|--------------------------------------------------------|----------------------------------------------------------------------------------------------------|---------------------------------------------|-------------------------------------------------------------------------------------------|
| Edit Profile Info<br>Want to edit your preferences? Cf | Drmation                                                                                               | : preferences.                              | Profile<br>Edit your info and request reviews<br>Past sales<br>Add and view sales history |
| Full name                                              | Diana                                                                                                  | Bourgeois                                   | Settings<br>Manage your account                                                           |
| Screen name                                            | Please enter just your first and last nar<br>Diana Bourgeois<br>Profile URL: www.zillow.com/profile/Di | ne. No titles or upsells.<br>ana-Bourgeois/ | Create a website<br>Update my website                                                     |
| Add profile name & scr                                 | een name                                                                                               |                                             |                                                                                           |
| Add a Photo                                            |                                                                                                    |                                             |                                                                                           |
| Profile photo (Optional)                               | Choose file No                                                                                         | file chosen                                 |                                                                                           |
|                                                        | Photo should be at leas                                                                                | st 180px by 180px and jpg fo                | rmat.                                                                                     |
|                                                        |                                                                                                    | 23                                          |                                                                                           |

Every agent knows that their headshot is vital for attracting buyers and creating a professional brand. To add your headshot to your ZPA profile, click on the "Upload Photo" button and find the photo on your computer using the dialog box that appears. Keep in mind that the file must be 180×180 pixels and in JPEG format.

# Fill Out Contact Details

Input your name, your professional title—Realtor, agent, or broker—the name of your brokerage, address, time zone, and phone number. These are the foundational details that allow a buyer to connect with you and find out more information about you as an agent.

| Profession category          | Real Estate Agent/Broker - |
|------------------------------|----------------------------|
| Professional title (Detonal) |                            |
| Brokerage name               | Best New Orleans Realty    |
| Brokerage address            | 123 Main Street            |
| City, state, ZIP             | New Orleans LA 29910       |
| Time zone (Optional)         | Eastern Time               |
| Cell phone                   | 864 944 6800               |
| Brokerage phone (Spoonal)    | 555 555 5555               |

### Input Your Agent Background

The next step is adding your agent background to your profile. Input details like where and when you received your agent license, your license number, and any relevant professional licenses/certifications. Add specialty service areas (farm areas), languages, and years as an agent.

| Real Estate Agent License    | State:                                  | ~                                                                             |                                |
|------------------------------|-----------------------------------------|-------------------------------------------------------------------------------|--------------------------------|
|                              | License #:                              | Enter a license number                                                        | Validate                       |
|                              |                                         | Licenses must be entered and validated one at a time.                         |                                |
|                              |                                         |                                                                               |                                |
| Other Professional Licenses  | Description:                            | Enter license title and/or state issued                                       |                                |
|                              | License #:                              | Enter license number                                                          | Add                            |
|                              | Licenses must be entered                | d and added one at a time. You must click "Add" to add a license to your pro  | ofile.                         |
| Service Areas (Optional)     | Neighborhood, city,                     | , county, ZIP code, etc.                                                      | Add more                       |
|                              | Enter the areas you serve service area. | . To add multiple areas, enter your first area in the box and click "Add more | e." Then repeat with your next |
| Language Fluency (Optional)  | Spanish                                 | French                                                                        |                                |
|                              | Mandarin                                | Russian                                                                       |                                |
|                              | more                                    |                                                                               |                                |
| In business since (Optional) | ~                                       |                                                                               |                                |

#### Check Specialty Niche Services

Special niche services—such as foreclosures, short sales, property management, vacation homes, or appraisals—allow you to highlight the services you want to promote to potential buyers. Click on four of the top specialties that you want to spotlight in your profile by checking the boxes next to them on your profile page.

| Specialties (4 max) (Optional)                                                     | Agent Specialties                                                                                                    |                                                |  |
|------------------------------------------------------------------------------------|----------------------------------------------------------------------------------------------------|------------------------------------------------|--|
| In order to reduce consumer confusion,<br>pros are now limited to appearing in the | 🗹 Buyer's Agent                                                                                                    | Listing Agent                                  |  |
| Professional Directory only for specialties<br>related to their account type.      | Relocation                                                                                                    | Foreclosure                                    |  |
| You may still list specialties outside of                                          | ✓ Short-Sale                                                                                                    | Consulting                                     |  |
| your account type and they will appear<br>on your profile.                         | Other                                                                                                    |                                                |  |
|                                                                                    | Property Management Specialties                                                                                                    |                                                |  |
|                                                                                    | Property Management                                                                                                    | Community Pillar                               |  |
|                                                                                    | Vacation / Chart tarm Bantal                                                                                                    |                                                |  |
|                                                                                    | Vacation / Short-term Kental                                                                                                    |                                                |  |
|                                                                                    | Other Real Estate Specialties                                                                                                    |                                                |  |
|                                                                                    | Other Real Estate Specialties Appraisal                                                                                            | 🗌 Commercial R.E.                              |  |
|                                                                                    | Vacadori / shorterni kental       Other Real Estate Specialties       Appraisal       Escrow                                       | Commercial R.E. Insurance                      |  |
|                                                                                    | Vacadori / shorterni kental       Other Real Estate Specialties       Appraisal       Escrow       Legal                           | Commercial R.E. Insurance Moving               |  |
|                                                                                    | Vacation's infectent Relica       Other Real Estate Specialties       Appraisal       Escrow       Legal       Notary              | Commercial R.E. Insurance Moving Staging       |  |
|                                                                                    | Vacation's infectent relicit       Other Real Estate Specialties       Appraisal       Escrow       Legal       Notary       Title | Commercial R.E. Insurance Moving Staging Other |  |

# Add Social Media Links

To help people learn more about and connect with you, add videos, website/blog links, and social media accounts—like your real estate Facebook page—to your profile and click the blue "Submit" button at the bottom when you are finished.

| Profile video (Optional) |                                 |
|--------------------------|---------------------------------|
|                          | Paste "share" URL from YouTube. |
| Website (Optional)       |                                 |
| <b>Blog</b> (Optional)   | www.yourblog.com                |
| Facebook (Optional)      | www.facebook.com/[username]     |
| Twitter (Optional)       | twitter.com/[username]          |
| LinkedIn (Optional)      | www.linkedin.com/in/[username]  |
|                          | Submit Cancel                   |

# 3. Claim Your Listings

Claiming your listings on Zillow means ensuring your agent information appears on listings you represent; this increases the likelihood of securing a lead. To claim your listing, navigate to the listing on Zillow.com and click the three dots at the top right of the screen. Select "Claim Your Listing" from the drop-down menu and fill out the claim form.

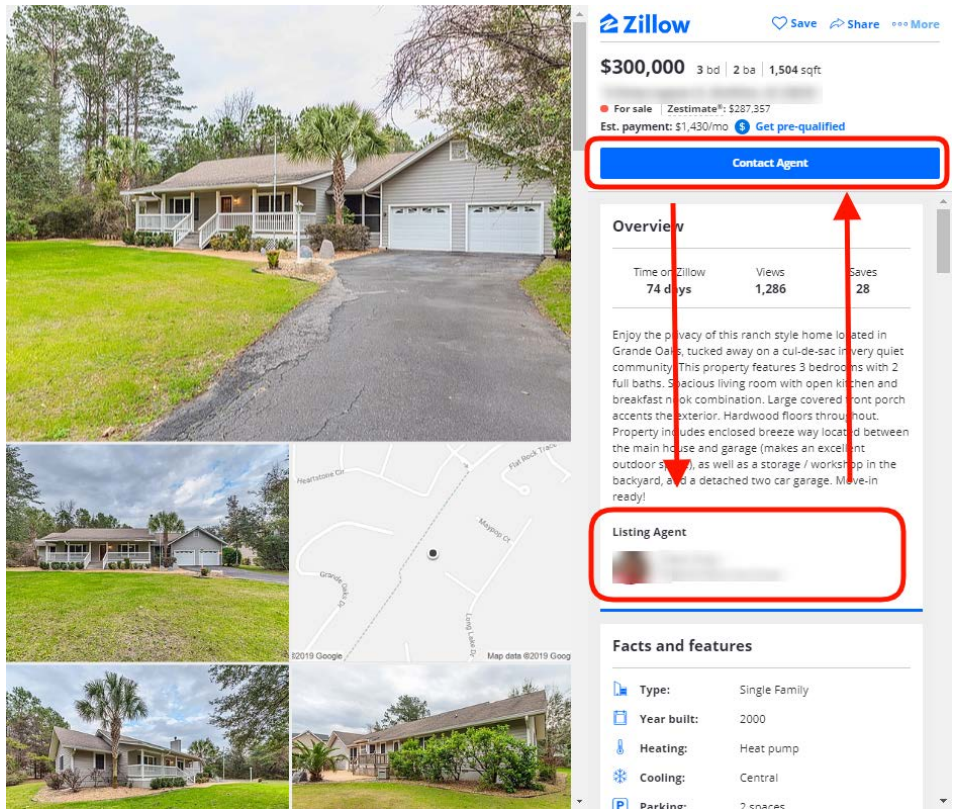

# Find Your Listing & Access the Claim Form

The listings on Zillow are automatically propagated from the MLS. Search Zillow.com for the address of your listing by going to the homepage and inputting the address of your listing. Once you find the listing, click on it to open the listing page. Then, look in the upper right side for a link with three dots and the word "More." Click that link and select "Claim this listing" from the drop-down box. You will be forwarded to a form to claim the listing.

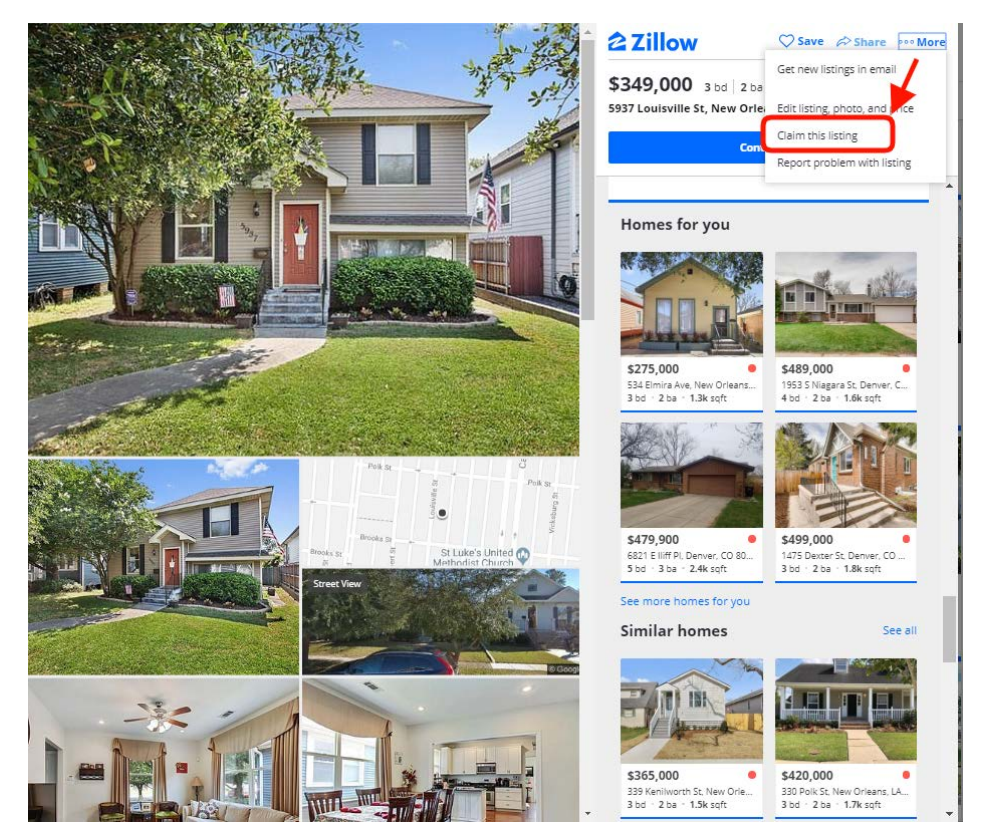

# Complete Claim Form

Once you select "Claim this listing," you will see a form that asks for your name and phone number. You will be asked to verify that this is your listing. Confirm this by inputting the requested details and then select "Continue." Your contact details and agent profile will be added to that listing automatically.

#### Verify Ownership

| Verify your identity to access advanced owner features<br>This is a security step to verify your status as the legal owner of this home.                                                                                                |
|----------------------------------------------------------------------------------------------------|
| You can verify your home by entering your name and phone number in the spaces below. Read our privacy policy.                                                                                                    |
| RRST NAME                                                                                                    |
| LAST NAME                                                                                                    |
| PHONE NUMBER                                                                                                    |
| (555) 555-5555 x5555                                                                                                    |
| ] agree as follows: (i) I am (or I have authority to act on behalf of) the owner of this home; (ii) I will not provide incorrect information or state a discriminatory preference; and (iii) I will comply with the Zillow Terms of Use |

Can I unclaim a Zillow listing?

If you no longer want to claim a listing because you are not the agent or have another reason, then you can unclaim the listing by logging into your Zillow account and going to the property page. You will see a button that says, "Release ownership claim." Click this button, and Zillow will ask you to confirm your release of ownership. After confirmation, Zillow will send you an email confirming your release of the listing.